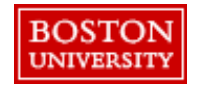

Non-Catalog requests are used to create PRs for one-off purchases for services or products that are not in a supplier catalog in **Guided BUying**. Requisitioners must obtain a quote from a supplier to attach to their PR.

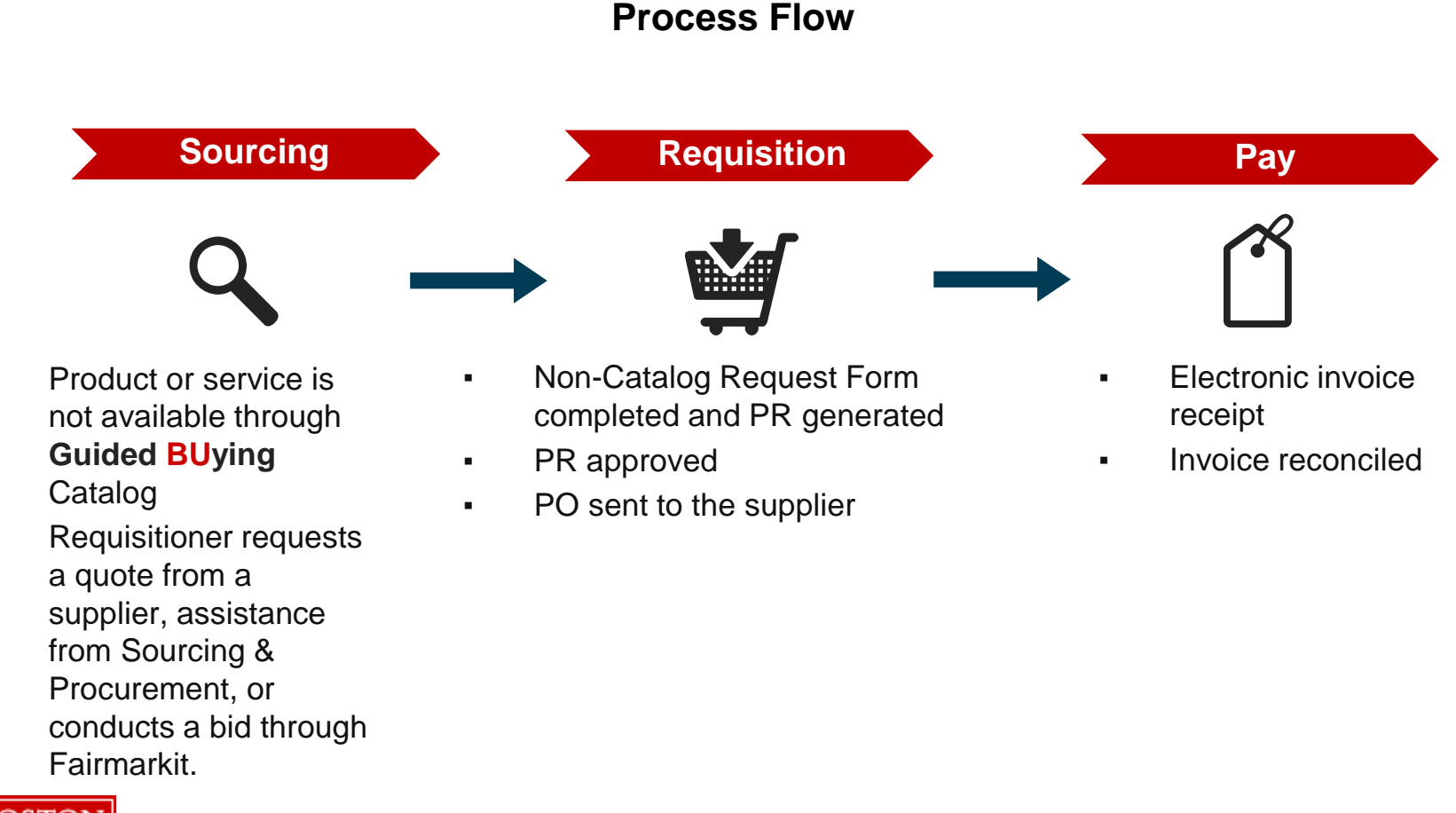

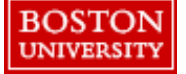

\*If a supplier is unregistered, the Requisitioner must submit the Supplier Registration Form in **Guided BUying** before submitting the Non-Catalog Request.

Create a Non-Catalog Request to purchase a product or service not available through a **Guided BUying** catalog. The Request Non-Catalog Item form is available on the **Guided BUying** homepage and within each category tile.

| BOSTON Guided Buying                         |                                                                            |        |  |  |
|----------------------------------------------|----------------------------------------------------------------------------|--------|--|--|
|                                              | Find goods and services                                                    | ?      |  |  |
| Shop Your favorites Your requests Your appro | avals.                                                                     |        |  |  |
| BU Sourcing & P                              | rocurement Request a non-catalog item +                                    |        |  |  |
| < Non-cat                                    | alog request                                                               | Cancel |  |  |
|                                              |                                                                            |        |  |  |
|                                              | Product name * Category *                                                  |        |  |  |
|                                              | Choose a category V                                                        |        |  |  |
|                                              | Description *                                                              |        |  |  |
|                                              | =                                                                          |        |  |  |
|                                              | Quantity * Unit of measure * Unit price *                                  |        |  |  |
|                                              | - + LG V USD V                                                             |        |  |  |
|                                              | Supplier                                                                   |        |  |  |
| BOSTON                                       | Select a category to view company recommended suppliers View all suppliers |        |  |  |

non-catalog item on the Guided BUying homepage. Alternatively, navigate to the appropriate category tile and select the noncatalog request (Note: Category will populate based on the category tile).

Click **Request** 

Complete the Non-Catalog Request Form based on a quote or other documentation received from a supplier. Required fields are indicated with a red asterisk.

| < Non-catalog request                                                                                                    | Add to cart Cancel                                                                                                    | Enter the <b>Product name</b> .                                                                                 |
|----------------------------------------------------------------------------------------------------|----------------------------------------------------------------------------------------------------|----------------------------------------------------------------------------------------------------|
| Product name * Relocating Office Description *                                                                                                    | Category *                                                                                                    | 3 Select the drop<br>down under<br>Category and<br>click Browse all.                                            |
| Quantity • Unit of measure •       Quantity •     Unit of measure •       -     +     EA     ✓       Supplier     Supplier     Supplier to view company recommended | A services-consulting<br>SERVices-LABORATORY<br>COMPUTER-SERViCes<br>SERVices-MOVING<br>FURNITURE-CARPET-DRPS<br>SUPPLIES-APIPLIANCES<br>SUPPLIES-ANIMALS<br>SERVices-ADVERTISING<br>CAPITAL-LABORATORY | <ul> <li>Search for the most accurate category.</li> <li>Click the arrow next to the category to see</li> </ul> |
|                                                                                                    | Choose a category                                                                                                    | × detail. Click<br>Choose to assign<br>the category.                                                            |
| BOSTON                                                                                                    | <ul> <li>General Goods &amp; Services</li> <li>SERVICES-MOVING - 78101804</li> </ul>                                                                                                    |                                                                                                    |

UNIVERSITY

Moveable Capital Equipment: When purchasing any moveable equipment, select the GL code 510100 Non-capital Minor Equipment. The PR will go to Property Management who will adjust the GL to capital equipment, asset tag, and update inventory. Sourcing & Procurement website.

Provide a detailed description of the item or service. If available, recommended suppliers

will populate based on the selected category. A supplier must be assigned to submit to the PR.\* Provide a detailed 6 description of the Product name Category <sup>1</sup> product or Relocating Office SERVICES-MOVING  $\sim$ service. 6 Description \* We are looking to hire ABC Moving to help us relocate a faculty member's office to another building. We will engage the supplier April 7 - June 18 Quantity ' Unit of measure \* Unit price \* 8 USD -20 250 hour Supplier View all suppliers Recommended suppliers for you :: 5: 9 Choose a supplier Spike Inc ABC Moving Services E.A. Spry Co. Inc Inc. ID 0010006971 ID 0010000798 ID 0010005020 Woburn, MA Watertown Search for supplier Somerville, MA Supplier ID Name Addres State 0010000005 Mahoneys Growing Co LLC AAQ Western Ave brightor MA 9 More 0010000036 Ace Surgical Supply Company, Inc. 1034 Pearl Stree Brocktor 0010000041 Dry Ice Corp. 300 Hingham Street Rockland MA US

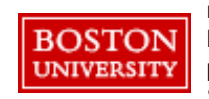

\*Note: If you cannot find the supplier you are looking for, you may be searching under the "Doing Business As" (DBA) name which are not visible in Guided BUying. Guided BUying only makes visible the parent company name. If you know the parent company name, search by that. If not, view the supplier list here, updated weekly, which lists both the parent company name as well as the DBA for all registered suppliers. If you still cannot find the supplier, submit the Supplier Request Form found on the homepage of Guided BUying. The Supplier Request Form must be submitted before engaging the supplier and before submitting a PR.

Enter Quantity, Unit of measure. and Unit price. Select a recommended

supplier if applicable or click View all suppliers. Note: PRs cannot be submitted without a supplier assigned.

After you click View all suppliers, search and click Choose next to the appropriate supplier. 5

Complete the Non-Catalog Request and proceed to checkout. Information from the form will populate into the PR.

| < Non-catal                  | log request                                                                                                    |                                                                                                    | Add to cart | Cancel | Vou have 1 item in your cart                                                                                          |          |    | View selected supplier.                                                                                                    |
|------------------------------|----------------------------------------------------------------------------------------------------|----------------------------------------------------------------------------------------------------|-------------|--------|----------------------------------------------------------------------------------------------------|----------|----|----------------------------------------------------------------------------------------------------|
| I NonCatale<br>goods, please | gorders: If this order is for services, or if you are expecting multiple invoices, please choose "Standard".         Product name *         Relocating Office         Description *         We are looking to hire ABC Moving to help us relocate a faculty member's office to anot         Quantity *       Unit of measure *         •       20         •       20         •       20         •       250         Supplier         Chosen supplier | choose "Amount Based" in the field "Order Type". For materials Category * SERVICES-MOVING her building. We will engage the supplier April 7 – June 18. | s or        |        | Relocating Office<br>The or loading to the JLC tableig to help<br>258.50 UIO<br>Ocentry<br>20<br>Total: 55,000.00 USD | Clock ad | 10 | Once complete,<br>Click <b>Add to cart</b><br>A warning will<br>display reminding<br>Requisitioners if<br>this order is for<br>services, or you<br>are expecting<br>multiple invoices,<br>please choose |
|                              | ABC Moving Servi<br>Somerville, MA<br>Vendor ID 0010005020                                                                                                    | ces, Inc.<br>Contact information<br>Christine Perry<br>christine.perry@abcmoving.biz                                                                   |             |        |                                                                                                    |          |    | "Amount Based"<br>in the field "Order<br>Type". For<br>materials or<br>goods, please<br>choose<br>"Standard".                                                                                           |

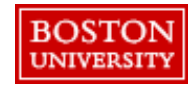

Click **Check out** on the prompt. Information entered in form will flow to PR.

11

The process to check out is the same for all PRs, but there are a few additional fields to complete for Non-Catalog Requests.

| Items (1)            |                                                                               |                                                                                    |                                                                             |
|----------------------|-------------------------------------------------------------------------------|------------------------------------------------------------------------------------|-----------------------------------------------------------------------------|
| A This item contains | s missing or incorrect information.                                           |                                                                                    |                                                                             |
| ✓                    | Relocating Office<br>0010005020 (ABC Moving Services, Inc.)                   | Quantity     Price       -     20       +     250       Unit of Measure       Hour | Vet Amount<br>\$5,000.00 USD<br>Gross Amount (i)<br>\$5,000.00 USD<br>Delet |
|                      | Name                                                                          | Supplier                                                                           |                                                                             |
|                      | Relocating Office                                                             | 0010005020 (ABC Moving Service                                                     | es, Inc.) 🗸                                                                 |
|                      | Description                                                                   | Supplier Location (i)                                                              |                                                                             |
|                      | We are looking to hire ABC Moving to help                                     | ABC Moving Services, Inc.                                                          | $\sim$                                                                      |
|                      | us relocate a faculty member's office to another building. We will engage the | 33 Inner Belt Road Somerville, N<br>States                                         | MA 02143 United                                                             |
|                      | Quote Validity Date<br>Not specified                                          | Supplier Part Number                                                               |                                                                             |
|                      | Supplier Auxiliary Part ID                                                    |                                                                                    |                                                                             |
|                      | > Accounting Cost Center (14717800)                                           | 00 (RADIO BOSTON))                                                                 |                                                                             |
|                      | > Shipping 975 Commonwealth Ave                                               | anue, Boston                                                                       |                                                                             |
|                      | > Comments                                                                    |                                                                                    |                                                                             |
|                      | > Attachments                                                                 |                                                                                    |                                                                             |
|                      | ✓ Others                                                                      |                                                                                    |                                                                             |
|                      | Commodity Code (j)                                                            | Material Group                                                                     |                                                                             |
|                      | SERVICES-MOVING V                                                             | 78101804 (Relocation Services)                                                     |                                                                             |

Special Instructions: Review header information and address required fields.

12 Expand the line level detail and view information from the Non-Catalog Request form.

> If available enter a **Supplier Part Number**.\*

Helpful Hint: Click the three dots on the right of the line item to copy or delete the line.

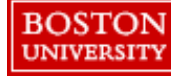

\*Note: Supplier Part Number must be less than 30 characters. If you have more than 30 characters, enter a comment and make it visible to the supplier.

Update details at the line level and add any necessary attachments.

BOST( UNIVERS

| A This item contains | missing or incorrect information.                                                                                                    |                                                                                                    |                                                                    | Special                                                                                                    |
|----------------------|----------------------------------------------------------------------------------------------------|----------------------------------------------------------------------------------------------------|--------------------------------------------------------------------|----------------------------------------------------------------------------------------------------|
| ✓ <u>▲</u>           | Relocating Office<br>0010005020 (ABC Moving Services, Inc.)                                                                                                    | Quantity     Price       -     20       +     250       Unit of Measure       Hour                                                                                                    | Net Amount<br>\$5,000.00 USD<br>Gross Amount (j)<br>\$5,000.00 USD | Update<br>Accounting,<br>Shipping, and                                                                              |
| 13                   | Name         Relocating Office         Description         We are looking to hire ABC Moving to help<br>us relocate a faculty member's office to<br>another building. We will engage the         Supplier Part Number         Supplier Part Number         Supplier Part Number         Shipping       975 Commonwealth Aver         Shipping       975 Commonwealth Aver         Comments           Attachments           Erika Lonardo        2/1/21 Shared with supplier          ABC Relocation | Supplier         0010005020 (ABC Moving Services,         Supplier Location ()         ABC Moving Services, Inc.         33 Inner Belt Road Somerville, MA States         Supplier Auxiliary Part ID         0 (RADIO BOSTON))         nue, Boston         d | Inc.) V<br>02143 United                                            | add Comments<br>Attachments<br>such as quotes<br>must be included<br>Check Share<br>with Supplier if<br>applicable. |

Further information for the line item can be found in the other drop down. For Non-Catalog PRs, the **Order Type** field must be updated to Standard or Amount Based. Add any header level Attachments or Comments before submitting the PR.

| > Accounting C             | Cost Center (1471780000 (RADIO BOSTON)) |                                |  |
|----------------------------|-----------------------------------------|--------------------------------|--|
| > Shipping 9               | 975 Commonwealth Avenue, Boston         |                                |  |
| > Comments                 |                                         |                                |  |
| > Attachments              |                                         |                                |  |
| ✓ Others                   |                                         |                                |  |
| Commodity Code (i)         |                                         | Material Group                 |  |
| SERVICES-MOVING            | $\checkmark$                            | 78101804 (Relocation Services) |  |
| Item Category * (j)        |                                         | Payment Terms                  |  |
| Material                   | $\sim$                                  | Z060 - Net 60 days             |  |
| Incoterms Code             |                                         | Incoterms Location             |  |
| (no value)                 |                                         | Not specified                  |  |
| Purch Org                  |                                         | Line Item Text 👔               |  |
| 1000 (Sourcing & Procureme | ant) 🗸                                  |                                |  |
|                            |                                         |                                |  |
| Contract (i)               |                                         | Order Type *                   |  |
| (no value)                 | ~                                       |                                |  |
| · ·                        |                                         | ▲ Order Type must be set.      |  |
|                            |                                         | Clear selection                |  |
|                            |                                         | Standard                       |  |
|                            |                                         | Amount Based                   |  |

Special Instructions:

14

Order Type: Non-Catalog PRs must be designated as Standard or Amount Based by updating the Order Type field. Select Amount Based for services or if you are expecting multiple invoices, and Standard for materials.

Once ready, click **Submit** to submit the PR.

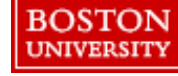

**Moveable Capital Equipment**: When purchasing any moveable equipment, select the GL code 510100 Non-capital Minor Equipment. The PR will go to Property Management who will adjust the GL to capital equipment, asset tag, and update inventory. Sourcing & Procurement website.

Once submitted, you will receive a confirmation on the screen and via email. Next, the first approver in the workflow will receive the PR.

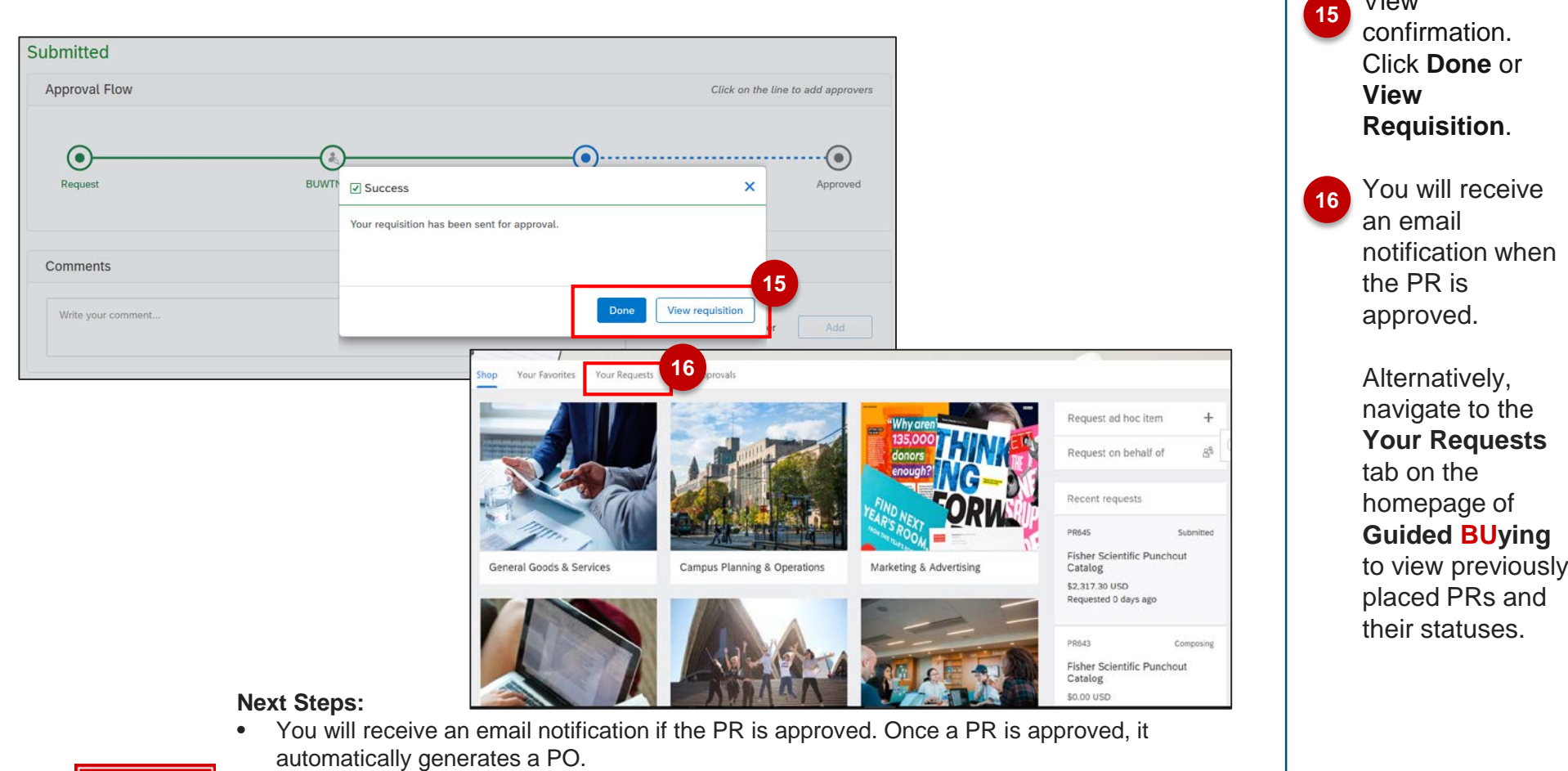

• If the PR is not approved, the Requisitioner will need to modify and re-submit.

BOSTON

UNIVERSITY

• Navigate to the **Your Requests** tab on the homepage of **Guided BUying** to view previously placed PRs and their statuses.

View